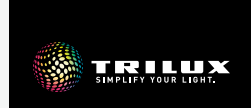

# LIVELINK ONE

# PL INSTRUKCJA SZYBKIEGO STARTU

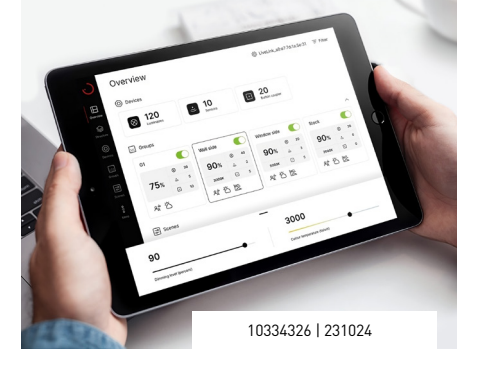

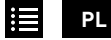

# SPIS TREŚCI

| Wskazówki bezpieczeństwa03 |                                   | 03 |
|----------------------------|-----------------------------------|----|
| 0                          | Instalacja aplikacji LiveLink One | 04 |
| 0                          | Łączenie z siecią LiveLink        | 05 |
| 0                          | Rejestracja                       | 06 |
| $\square$                  | Przegląd                          | 07 |
| $\odot$                    | Urządzenia                        | 10 |
| ::::                       | Grupy – grupy opraw               | 11 |
| ::::                       | Grupy – czujniki                  | 14 |
| ::::                       | Grupy – przycisk                  | 16 |
| <br>⊳_                     | Sceny                             | 18 |
| ۲ <u>ن</u>                 | Ustawienia ogólne                 | 21 |

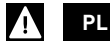

# ZASADY BEZPIECZEŃSTWA

#### Wyjaśnienie poziomów ostrzegania

Przestrzegać wskazówek ostrzegawczych. Nieprzestrzeganie wskazówek ostrzegawczych może spowodować szkody rzeczowe lub usterki!

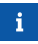

WSKAZÓWKA. Oznacza zagrożenia, które mogą prowadzić do szkód materialnych lub nieprawidłowego działania.

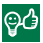

**PORADA.** Oznacza informacje, które zawierają poradę lub przydatną wskazówkę.

### Wyjaśnienie piktogramów instruktażowych

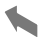

Krótkie naciśnięcie Dotknij krótko ekranu palcem, aby uruchomić akcie,

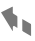

## Długie naciśnięcie

Dotknij i przytrzymaj palec na ekranie, aby uruchomić akcję.

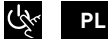

### INSTALACJA APLIKACJI LIVELINK ONE

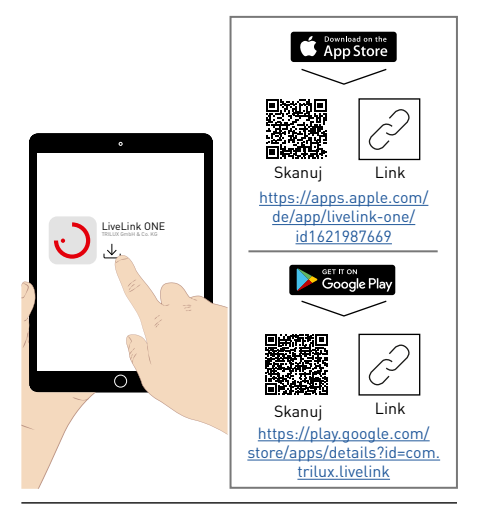

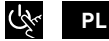

#### ŁĄCZENIE Z SIECIĄ LIVELINK

i

Zezwól aplikacji na dostęp do danych lokalizacji i sieci, aby z nich korzystać.

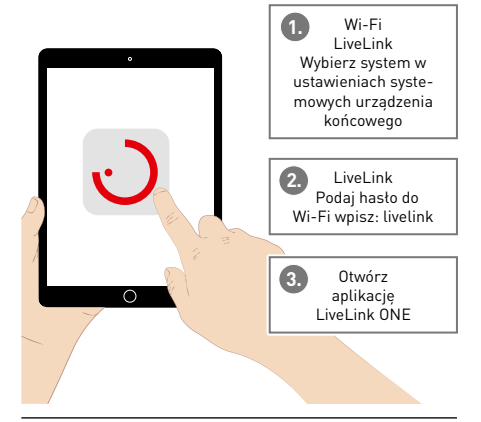

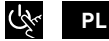

#### REJESTRACJA

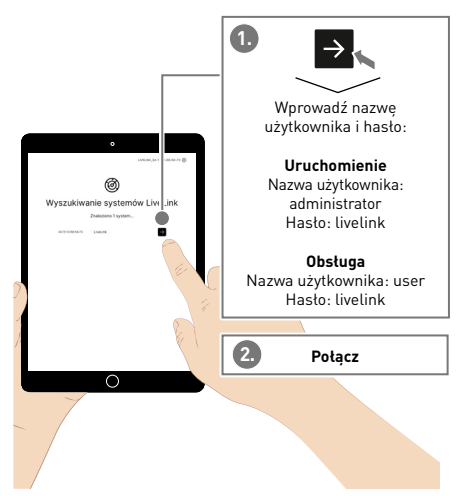

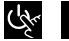

PL

### PRZEGLĄD

Następujące ustawienia są skonfigurowane fabrycznie:

- Wszystkie oprawy są połączone w grupę opraw G1
- Grupa opraw G1 jest włączana za pomocą podłączonych czujników w zależności od ruchu (czas włączenia 10 minut) i sterowana w zależności od światła dziennego (80% natężenia oświetlenia)
- Krzywa HCL TRILUX dla opraw HCL jest aktywna
- Grupa opraw G1 może być ściemniana i przełączalna za pomocą podłączonych przycisków

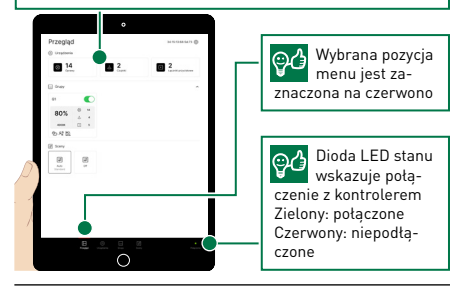

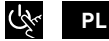

#### PRZEGLĄD

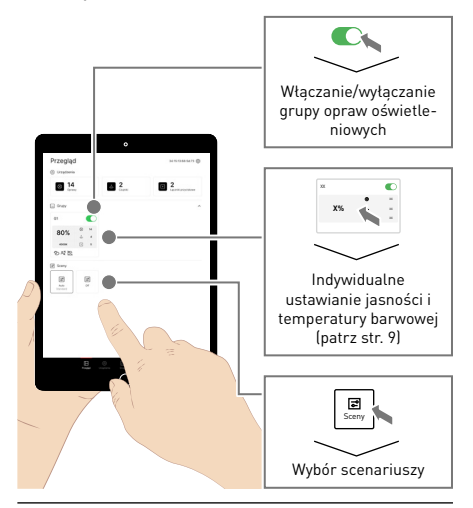

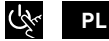

#### PRZEGLĄD

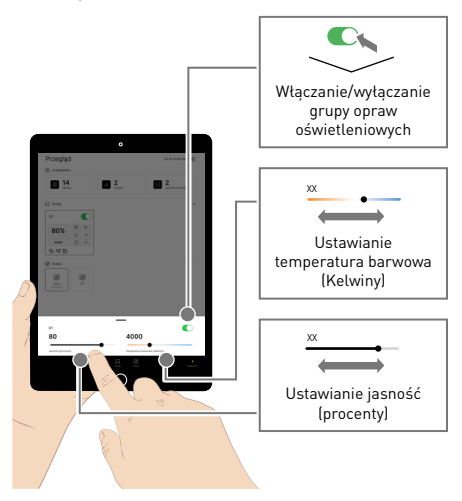

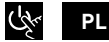

#### URZĄDZENIA

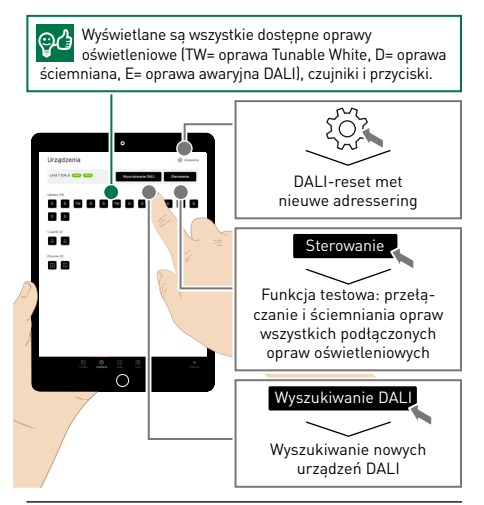

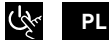

#### **GRUPY** - GRUPY OPRAW

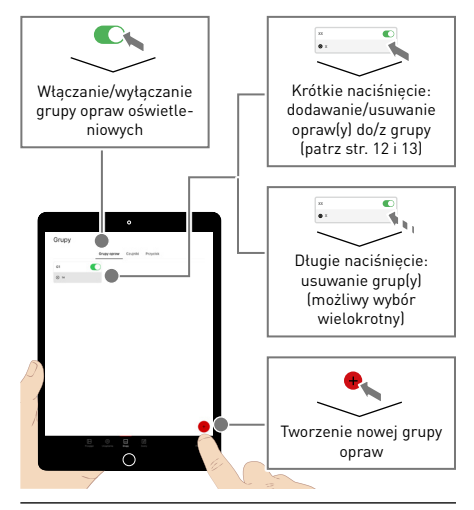

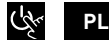

#### **GRUPY** - GRUPY OPRAW

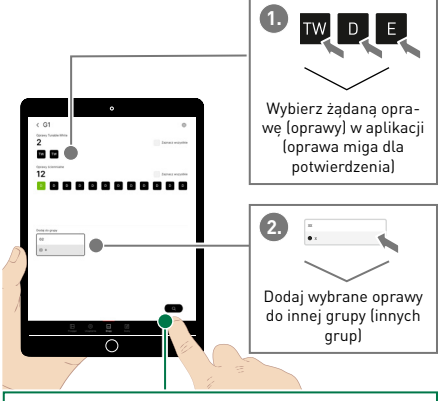

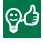

Kliknięcie lupy uruchamia tryb automatyczny. Ułatwia to przypisywanie opraw oświetleniowych. (patrz str. 13)

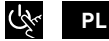

#### **GRUPY** – GRUPY OPRAW

Po włączeniu trybu automatycznego miga pierwsza oprawa i można ją dodać do wybranej grupy. Po wykonaniu tej czynności miga druga oprawa itd.

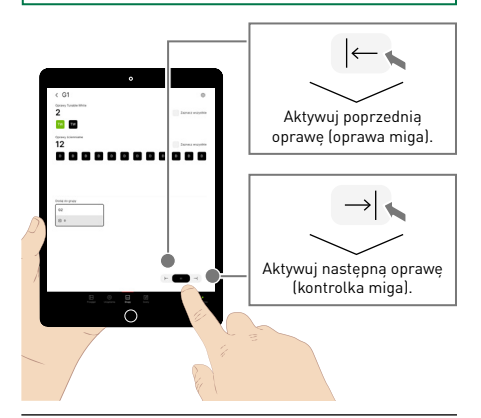

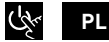

#### GRUPY - CZUJNIKI

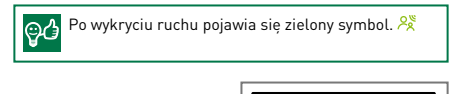

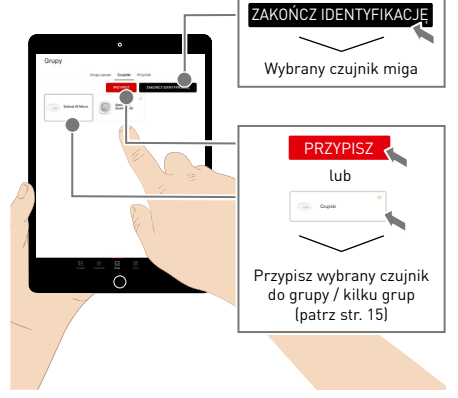

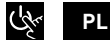

#### GRUPY - CZUJNIKI

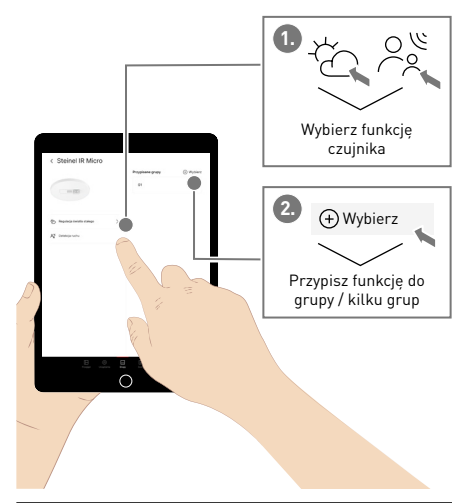

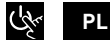

#### GRUPY - PRZYCISK

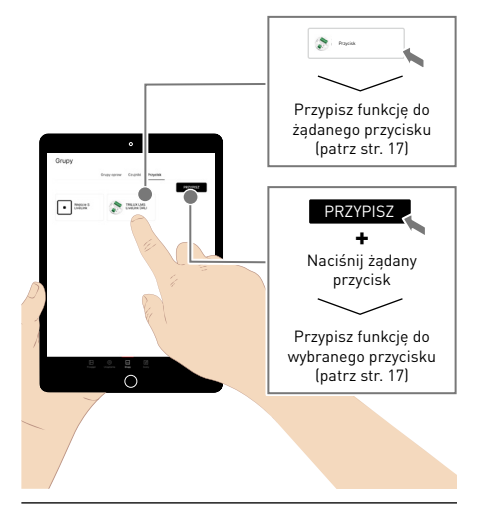

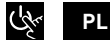

#### GRUPY - PRZYCISK

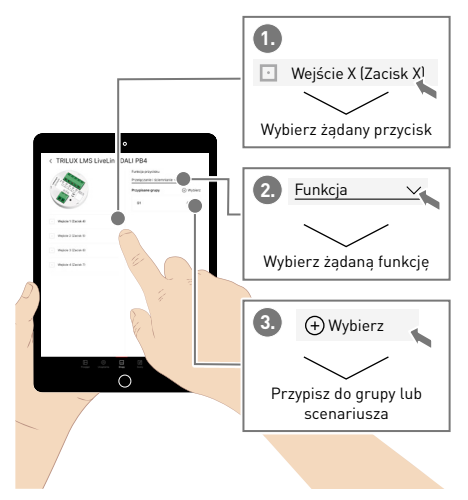

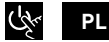

### SCENY

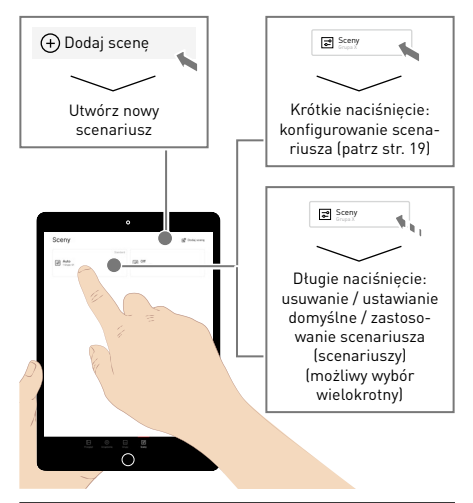

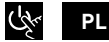

### SCENY

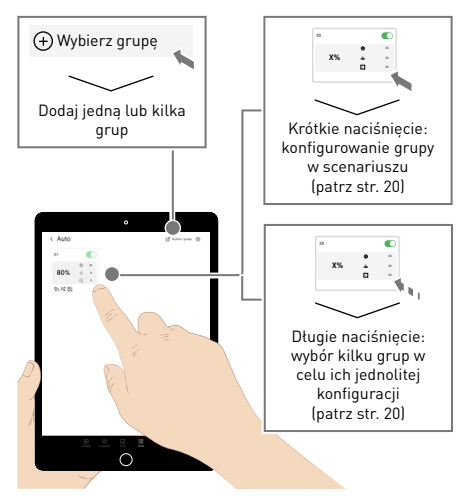

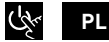

#### SCENY

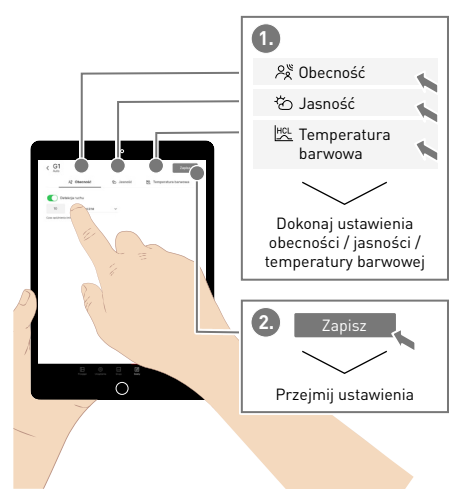

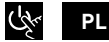

# USTAWIENIA OGÓLNE

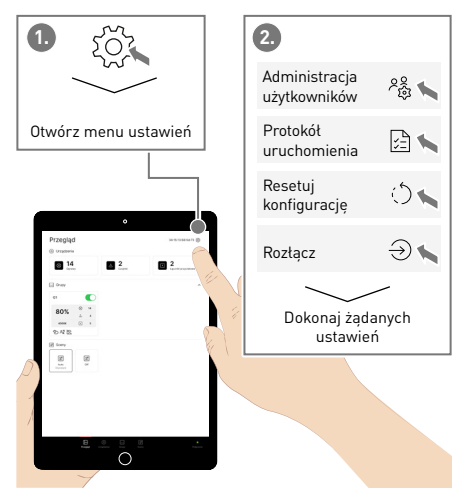

# TRILUX GmbH & Co. KG

Heidestraße D-59759 Arnsberg +49 2932 301-0 info@trilux.com www.trilux.com